## 1. Zoomのアカウント作成

 <u>https://zoom.us</u> にアクセスし右上の「サインアップは無料です」をクリックします。
 \* サインアップとは、Zoomのアカウントを 作成することです。

②年齢確認の為、誕生日を入力します。

③Zoom で使用するメールアドレスを入力 します。今後、遠隔授業への参加を大学の メールアカウントで登録されたユーザーの みに制限する可能性がありますので、全学 基本メール(@s.kyushu-u.ac.jp)でサインア ップして下さい。

 ④登録したメールアカウントに Zoom アカ ウントをアクティベートするためのメール が届くので、「アクティブなアカウント」を クリックします。

\* アクティベートとは、アカウントを有効 にすることです。

⑤氏名やパスワードを入力します。セキュ リティ確保のため、他のサービスのパスワ ードを使い回してはいけません。Zoomのパ スワードの要件は、8文字以上、1つ以上の 文字(a,b,c…)、1つ以上の数字(1,2,3…)、 大文字と小文字の両方を含む、となってい ます。氏名、パスワードを入力したら下部 の「続ける」をクリックします。

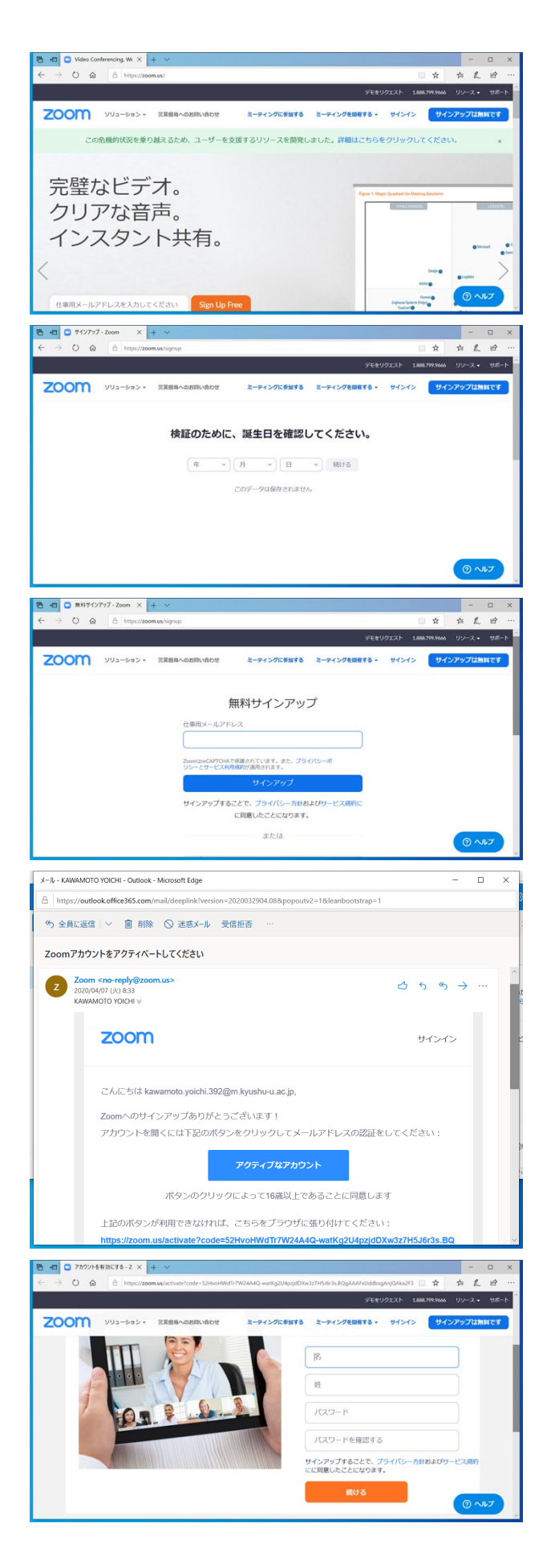

⑥「仲間を増やしましょう。」は必須ではないので、下部の「私はロボットではありません」にチェックを入れ、「手順をスキップする」をクリックします。

「テストミーティングを開始。」と表示されたらアカウントのサインアップは終了です。

2. Zoom クライアントのセットアップ ① https://zoom.us/download#client\_4meeting にアクセスし「ダウンロード」をクリック します。OS に合わせてインストーラーがダ ウンロードされるので、指示に従いインス トールして下さい。なお、この説明では PC での操作のみ扱い、スマートフォンやタブ レットでの操作に関しては省略します。

②インストールが終わると、Zoom クライア ントが起動します。起動しなければ、 Windows の場合は「スタート」→「Zoom」 →「Start Zoom」、Mac の場合は「Launchpad」 →「zoom.us」をクリックして起動して下さ い。Zoom が起動したら「サインイン」をク リックします。

③サインアップで登録したメールアカウン トとパスワードを入力し、サインインしま す。毎回メールカウントとパスワードを入 力するのが手間であれば、「次でのサイン インを維持」にチェックを入れます(ただ し、自分以外も使用する共用の PC ではチ ェックは入れないこと)。

\* サインインとは、Zoomのサービスを利用するためにアカウントの認証を行う事で、ログインと同義です。

| E ← ○ 7カウントを有効にする - Z × + ∨     ← → ○ @ A https://zoom.us/invite.colleague?co     A https://zoom.us/invite.colleague?co | - ロ ×<br>ode=52HiroHWdT7W24A40_watKa2U4aod0Xw3z7H5H21sB0aAAA5UddboaAnc () 女 佐 化 ピ … |
|----------------------------------------------------------------------------------------------------|-------------------------------------------------------------------------------------|
|                                                                                                    | デモモリクエスト 1888.799.9666 リソース・ サポート                                                   |
| עפע-בעע ZOOM                                                                                                    | ミーティングをスケジュールする ミーティングに参加する ミーティングを開催する。 🚨                                          |
|                                                                                                    | name@domain.com                                                                     |
|                                                                                                    | name@domain.com<br>別のメールを追加                                                         |
|                                                                                                    | ✓ 私はDボットではあり<br>ません ====================================                            |
|                                                                                                    | 超時                                                                                  |
|                                                                                                    | 手順をスキップする                                                                           |
|                                                                                                    |                                                                                     |

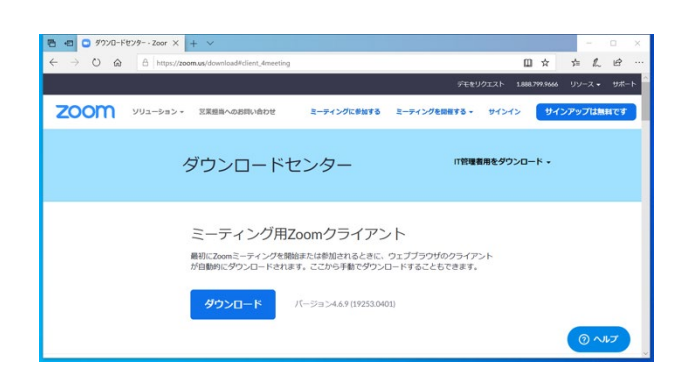

| ■ Zoom クラウド ミーティング |                        | - 🗆 X            |
|--------------------|------------------------|------------------|
|                    | zoon                   | n                |
|                    | ミーティングに参加<br>サイン イン    |                  |
|                    |                        |                  |
|                    | バージョン: 4.6.9 (19253.04 | 401)             |
| 🚽 Zoom クラウド ミーティング |                        | - 🗆 X            |
| サイン イン             |                        |                  |
| メールを入力             |                        | SSO でサインイン       |
| パスワードを入力           | お忘れですか? または            | G Google でサイン イン |
|                    | #15.75                 |                  |

無料でサインアップ

く戻る

## 3. ミーティングへの参加

Zoomのミーティングへの参加方法は、設 定された URL をクリックする方法と、ミ ーティング ID(9桁の数字)を入力する方 法があります。

 ①メールで送られた URL や Moodle 上のリ ンクから参加する場合は、URL をクリッ クするとウェブブラウザが起動します。ダ ウンロードするかどうかのプロンプトが出 ますので、ダウンロードを実行して下さ い。ダウンロードが終了すると、Zoom ク ライアントが起動してミーティングに参加 します。Zoomの利用状況やウェブブラウ ザの種類によって表示が異なるので、注意 して下さい。URL から参加する場合、次 は③に進みます。

②ミーティング ID を入力して参加する場合は、Zoom クライアントにサインインして表示される「ホーム」画面の「参加」を クリックします。

②'ミーティング ID と名前(ミーティング で表示される名前、登録時に入力した氏名 がデフォルト、出席確認に使う場合がある ので必ず本名)を入力します。

「オーディオに接続しない」にチェックを 入れると自分のマイクの音声をオフにした 状態で、「自分のビデオをオフにする」に チェックを入れると自分の PC のカメラの ビデオをオフにした状態で参加します。授 業の形態によっては、参加者の音声やビデ オを使わない設定となっている場合があり ます。特に指示がない限り、チェックボッ クスはそのままにして、「参加」をクリッ クします。

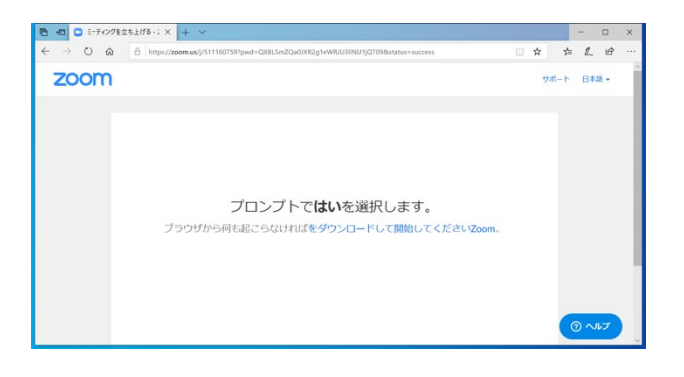

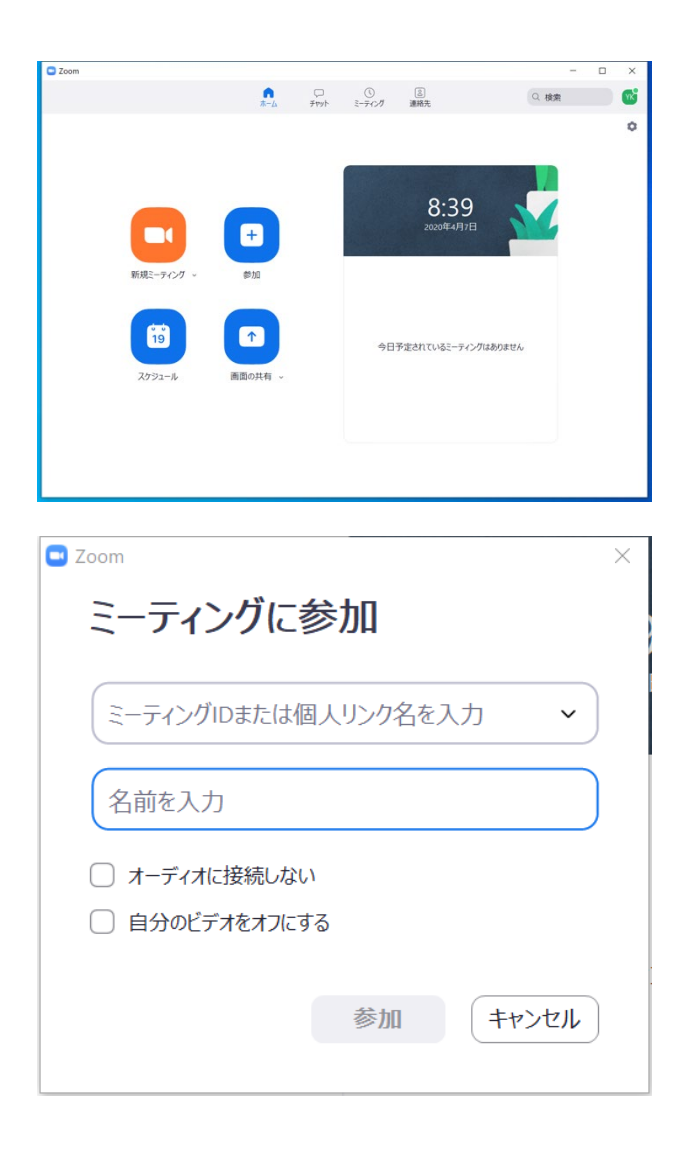

②"ミーティングに悪意を持った参加者が 乱入する Zoom-bombing を避けるため、パ スワード(6桁の数字)が設定されていま すので、入力します(ミーティングによっ てはパスワードをオフにしている場合もあ りますが、推奨されません)。

\* Zoom-bombing とは、悪意を持った参加 者がミーティングに乱入し、暴言を吐いた り、不適切な画像を画面共有したりする問 題です。パスワードの設定や、待機室での 参加者確認など、ミーティングの設定によ り避けることが可能です。

③ミーティングでビデオが有効になってい ると、ビデオプレビューが表示されます。 自宅などで背景を映したくない場合、ビデ オプレビューの右上のアイコンをクリック して「バーチャル背景」を設定出来ます。 \* バーチャル背景とは、カメラの画像から 人物のみを切り取り、別の画像や動画と合 成するものです。Zoomに標準で用意され ている背景以外にも、自分で好きな画像を バーチャル背景に設定出来ます。

 ④設定によっては音声(音声の出力(スピ ーカーやイヤホン等)と入力(マイク)の
 設定が出るので確認して下さい。「コンピ ューターオーディオのテスト」をクリック
 すると、スピーカーからの出力とマイクへの入力のテストが始まります。PCのスピ
 ーカーやマイク以外に外付けのヘッドセットやスピーカーがある場合、使用する機器
 を選択出来ます。

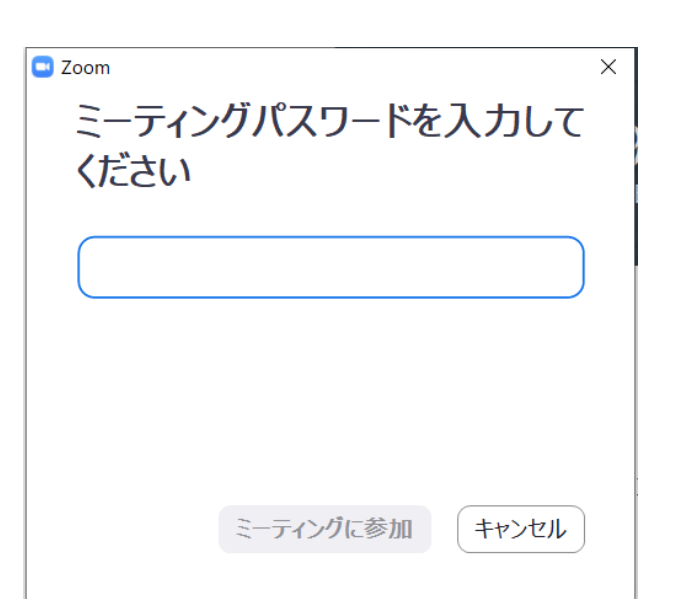

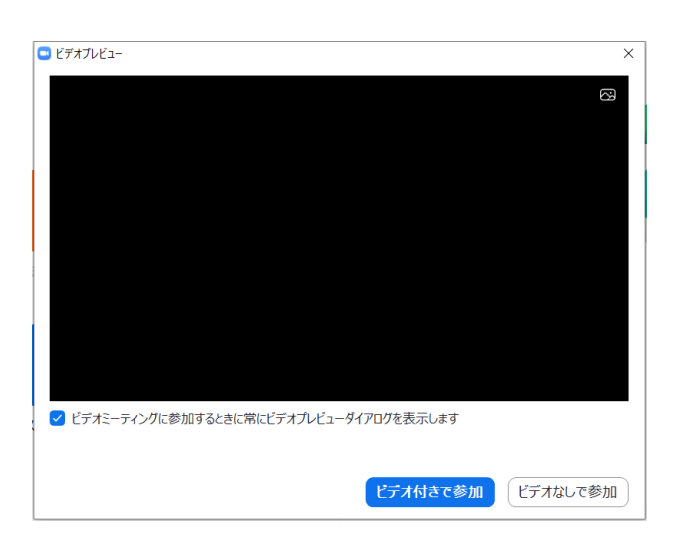

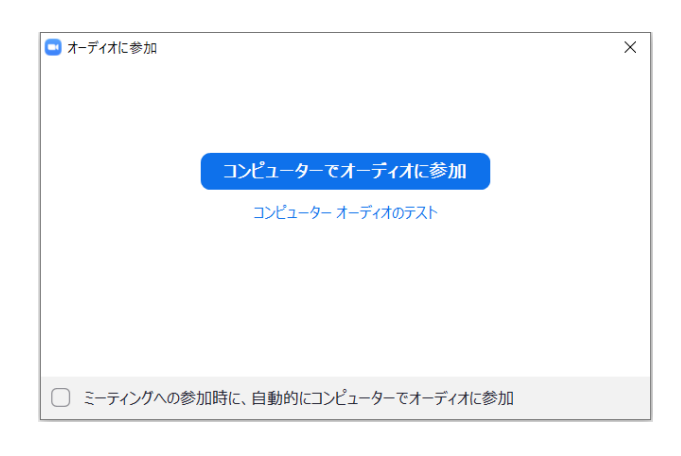

| ○ スピーカーをテスト中                            | マイクをテスト中                                      |
|-----------------------------------------|-----------------------------------------------|
| 着信音が聞こえますか。                             | 話してから話をやめます、返答が聞こえますか。                        |
| \$1.11.1 (Jth)                          | (dt).                                         |
| スピーカー1: (スピーカー / ヘッドフォン (Realtek High D | ব√191: বি19 (Realtek High Definition Audio) ৺ |
| 出カレベル:                                  | እ <i>ከ</i> レላሁ:                               |

⑤ホスト (ミーティングの主催者、授業で あれば教員や TA) がミーティングを開始 する前にミーティングに参加すると、右の ような画面が出るので、そのまましばらく 待っていて下さい。

⑥Zoom-bombingを避ける為、ミーティングの参加者はデフォルトで「待機室」で待機する設定になっています。ホストが許可するまでミーティングには参加出来ませんので、そのまましばらく待っていて下さい(ミーティングによっては「待機室」をオフにしている場合もあります)。

⑦ミーティングが始まると、ビデオをオン にしているミーティングでは参加者の姿 が、ビデオをオフにしているミーティング では右のような画面が表示されます。ミー ティングの形式(講義、演習、等)により ホストの設定が異なり、それによって最初 に表示される画面も変わるので注意して下 さい。

左下に「オーディオに参加」と表示されて いる場合、クリックして表示されるダイア ログの「コンピューターでオーディオに参 加」をクリックして下さい。「コンピュー ターオーディオのテスト」は④を参照して 下さい。

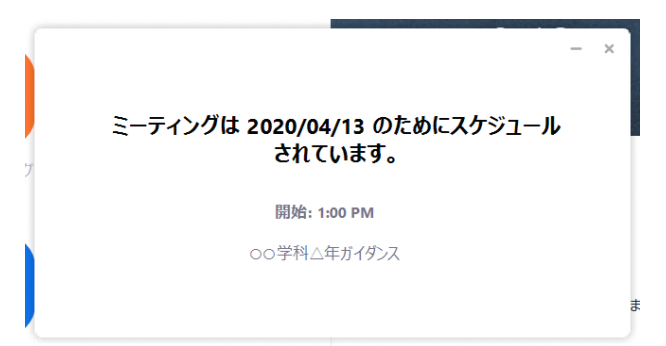

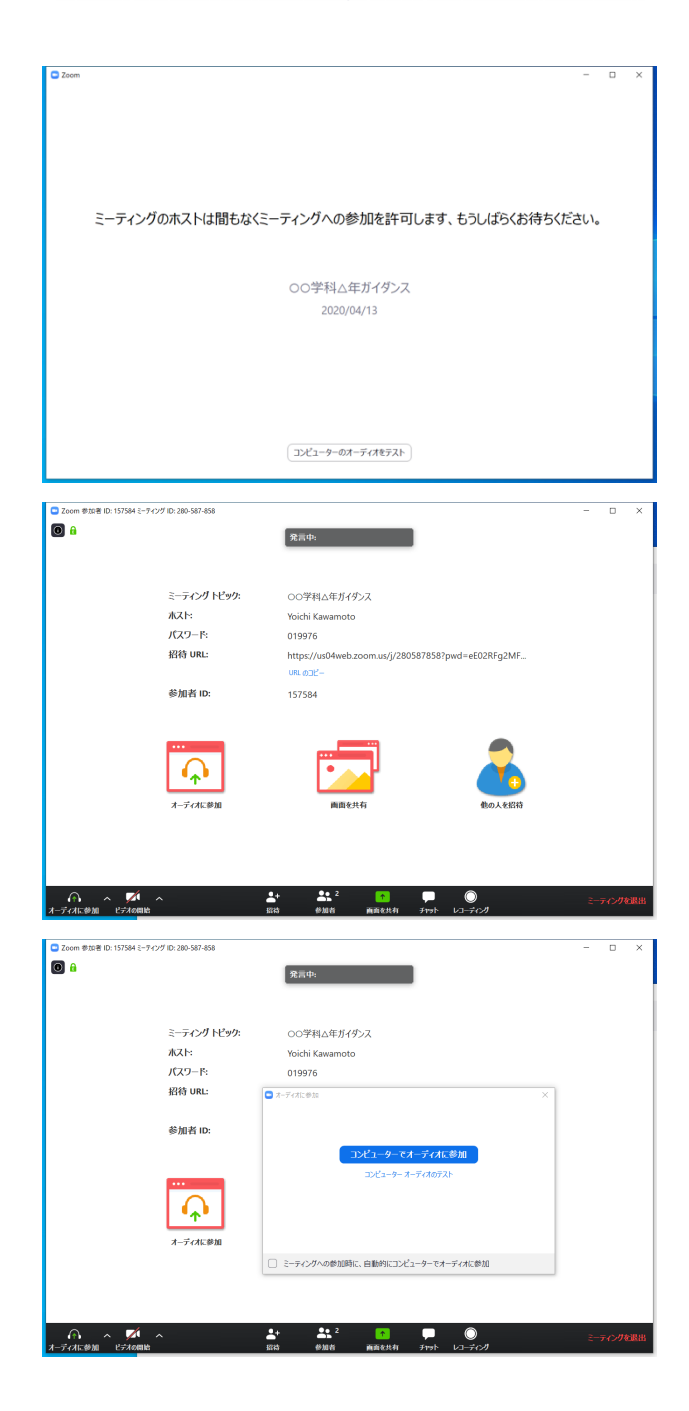

## 4. ミーティング中の操作

①左下の「ミュート解除」をクリックする と自分のマイクの音声がオンになります。 「ビデオの開始」をクリックすると自分の カメラがオンになります(いずれもアイコンに斜線が掛かっているとオフ、掛かっていないとオンの状態、クリックで切替)。

②下部中央の「参加者」をクリックする と、ミーティングに参加している人の一覧 が表示されます。各参加者の音声とビデオ の状態も表示されます。

「手を挙げる」をクリックすると、自分の 状態表示に手のマークが付き、ホストに通 知されます。発言したい場合等に使用しま す。「手を降ろす」をクリックすると手の マークは消えます。挙手機能をどの様に使 うかは授業によって異なりますので、ホス ト(教員)の指示に従って下さい。

③下部中央の「画面共有」はある参加者の PCの画面(画面全体、ウィンドウ単位、 後述するホワイトボード等を選択して共有 する)がミーティング参加者全員の画面に 表示されます。講義の場合はホスト(教 員)が画面共有を利用して、右の画面のよ うに PowerPoint のスライドを表示したり します。初期設定では、画面共有が始まる と参加者の Zoom ウィンドウが自動的に全 画面化されるので、必要に応じて Esc キー を押して画面サイズを変更します(画面共 有時に Zoom のウィンドウを最大化するか どうかは設定により変更可能)。

演習の発表などでは、ミーティングの参加 者(学生)が PowerPoint や PDF で作成し た資料を画面共有することが出来ます。た だし、画面共有をすることが出来るのは一 度に一人だけなので、ホスト(教員)の指 示に従って「画面共有」をクリックして画 面共有を始めて下さい。

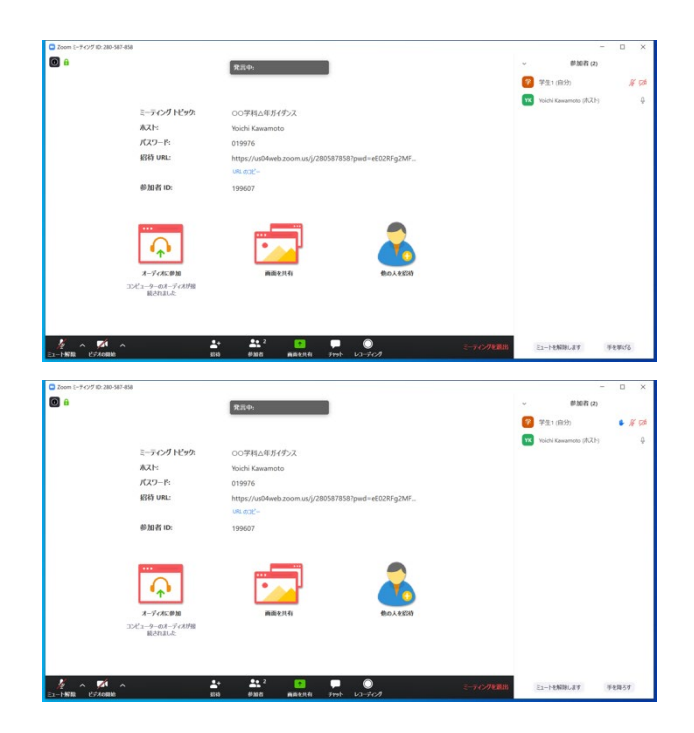

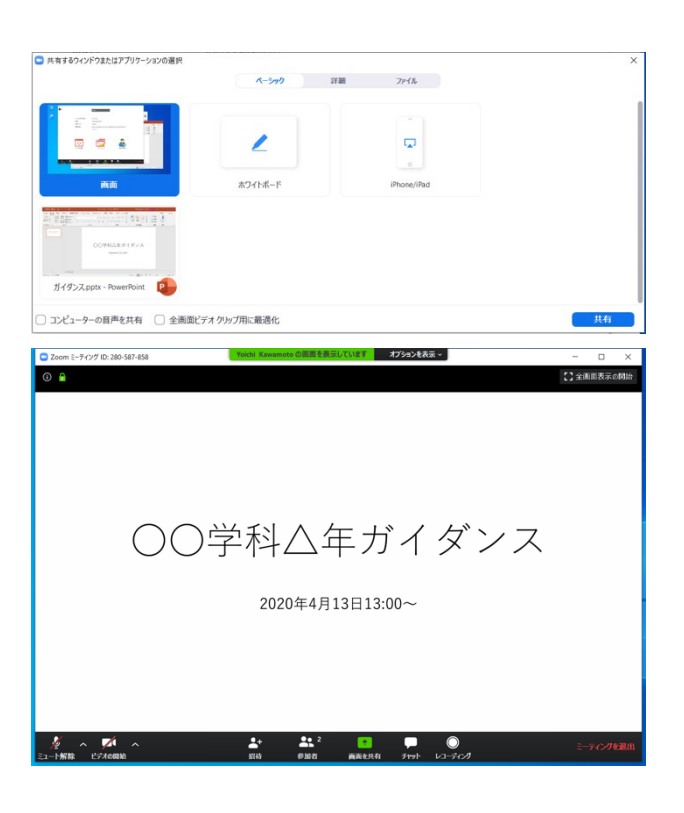

④「画面共有」の「ホワイトボード」はその名の通り、自由に描き込める画面を共有します。フリーハンド(マウス操作や、タブレットならスタイラスで描く)、図形、キーボードによるテキスト入力、スタンプ、消しゴム等が使えます。

ミーティングの他の参加者も上部の「オプ ションを表示」→「コメントを付ける」を クリックすると、同時に描き込めます。 ホワイトボードの「保存」をクリックする と、自分の PC に画像ファイルが保存され ます。保存場所は、Windows の場合は「ド キュメント」→「Zoom」の中、Mac の場 合は「書類」→「Zoom」の中に日付毎に フォルダが作成され保存されます。

⑤下部中央の「チャット」はテキストチャ ットウィンドウを開きます。参加者のマイ クが禁止されている場合等に、テキストで 発言出来ます。文字を入力し、Windowsの 場合は Enter キー、Mac の場合は return キ ーでメッセージを送信します(改行は出来 ません)。チャットのログはホスト(教 員)が保存出来ますので、発言には気を付 けましょう。

⑥下部中央の「レコーディング」はミーティングを動画として記録する機能ですが、参加者によるレコーディングが禁止されている場合があります。授業の記録に関しては、授業担当教員に方針を確認して下さい。

⑦ミーティングから退出するには、右下の「ミーティングを退出」をクリックします。

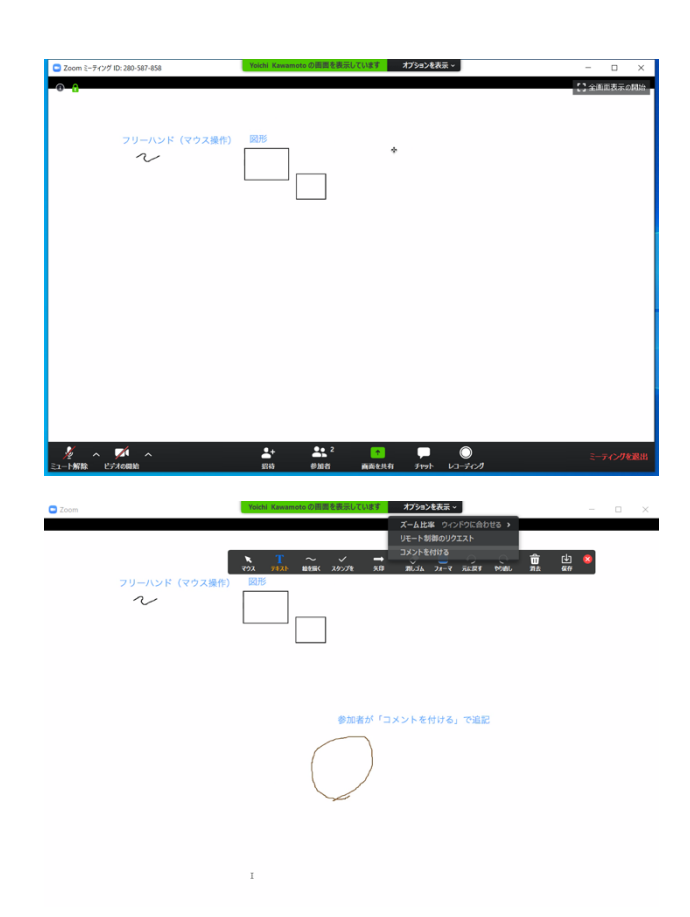

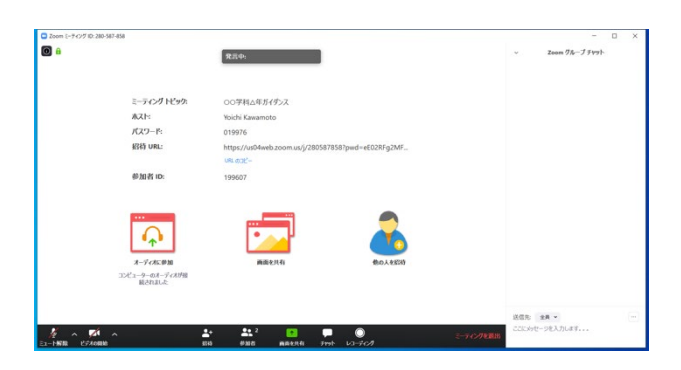

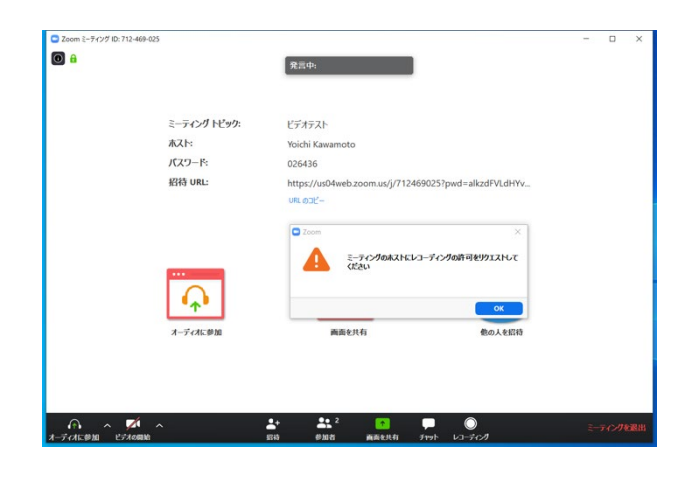

## 遠隔授業を受けるにあたっての注意など

- 遠隔授業で使用するミーティング ID、パスワード、URL は決して外部に漏らさない ようにしてください。現在、Zoom での遠隔ミーティングに不正に参加し、不適切な 行為を行う Zoom 爆撃(Zoom-bombing)が社会問題化しています。不正なアクセスが 行われた場合、大学のオンライン講義自体の実施が困難になることも考えられます。
- 遠隔授業で配信された映像や音声の全体または一部を無断でキャプチャし、SNS 等に 投稿することは犯罪となりますので決して行ってはいけません。そのような不正な行 為に関しては厳格に対処します。
- PC やスマートフォンのスピーカーの音をマイクが拾ってしまいハウリングが起こる 事がありますので、ヘッドセット(マイク付きのイヤフォン/ヘッドフォン)の使用を 勧めます。ヘッドセットの接続方法には、4 極プラグ、USB、Bluetooth などがありま す。PC のイヤフォン端子が 4 極対応であれば、4 極プラグのヘッドセットを使えま す。機種により仕様が異なるので、確認して下さい。
  - 例えば、iPhone 6s までに付属していたマイク付きイヤフォンは MacBook シリーズでマイク機能を使えます。

    <u>https://www.apple.com/jp/shop/product/MNHF2FE/A/earpods-with-35-mm-headphone-plug</u>
- ビデオ会議やテキストチャットでは表情や身振り手振りなどの非言語コミュニケーション (non-verbal communication)が大幅に制約されるため、意図がうまく伝わらない場合があります。それを考慮して、過度に感情的にならずにコミュニケーションを取るように気を付けましょう。